## Comment utiliser l'ASIAIR avec les montures Wifi Sky-Watcher

Les applications ASIAIR et SynScan Pro sont à télécharger sur Google play ou sur l'app store.

## 1. Changer les réseaux Wifi de l'ASIAIR

Par défaut, l'ASIAIR utilise un réseau 5Ghz alors que les montures Sky-Watcher, elles, sont en 2,4Ghz.

Il faut donc changer les réseaux WiFi de l'ASIAIR en 2,4Ghz.

Connecter vous à l'ASIAIR via son application puis dans ASIAIR settings appuyez sur **C** pour changer le Wifi.

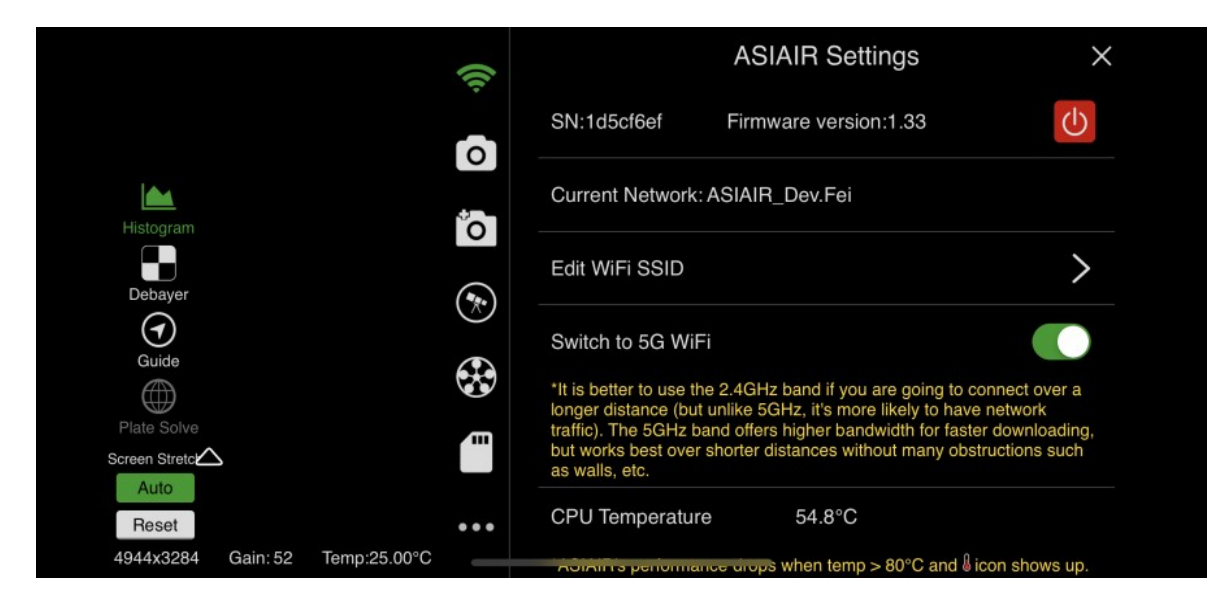

Notez le nom du réseau Wifi de l'ASIAIR (SSID) ; ici ASIAIR\_Dev.Fei

## 2. Configuration du Wifi Sky-Watcher

Allumez votre monture puis connectez vous au réseau Wifi nommé SynScan\_xxx.

Ouvrez l'application SynScan Pro et cliquez sur le bonton 'Connect' en haut de l'application.

Allez dans paramètres > Paramètres WIFI et éditer les paramètres :

- Cocher 'Modifier l'infrastructure (STA)'
- Activer 'Mode infrastructure (STA)'
- Nom de réseau (SSID) : mettre le SSID de votre ASIAIR
- Mot de passe : 12345678
- Décocher DHCP

Pour l'adresse IP fixe, l'ASIAIR crée toujours un réseau du type 10.0.0.\*, il y a donc possibilité de mettre un chiffre de 2 à 254 à la place de `\*'. Pour l'exemple, on a pris 10.0.0.10

|                                             | ତି ନି              | 28% 📕 17:37      |
|---------------------------------------------|--------------------|------------------|
| Annuler                                     | Réseau WiFi        | Appliquer        |
| · · · · · ·                                 | . ,                |                  |
| Nom de réseau<br>(SSID)                     | S                  | ynScan_WiFi_fa63 |
| Sécurisation                                |                    | Ouvert           |
| Mot de passe                                |                    |                  |
| Channel                                     |                    | 6                |
|                                             |                    |                  |
| ✓ Modifier l'infrastructure (STA)           |                    |                  |
| Mode Infrastru                              | ucture (STA)       |                  |
| Nom de réseau<br>(SSID)                     | ASIAIRxxx          | ×                |
| Mot de passe                                | 12345678           | ×                |
| Le nom de réseau (S<br>sensibles à la casse | SSID) et le mot de | passe sont       |
| Utiliser DHCP                               |                    |                  |
| IP fixe                                     | 10.0.0.10          | ×                |

Cliquer sur 'Appliquer' pour enregistrer l'ensemble des paramètres.

## 3. Connexion de l'ASIAIR à la monture Sky-Watcher

Retournez dans l'application ASIAIR et cliquer sur l'icône représentant un télescope.

Paramétrer comme suit :

- Telescope : choisir 'EQMod Mount' dans la liste
- Connect mode : choisir 'Ethernet' dans la liste
- IP : saisir '10.0.0.10' (choix fait en 2.)
- Port : saisir `11880'
- Protocol:choisir 'UDP'

Enfin cliquer sur C pour connecter la monture.

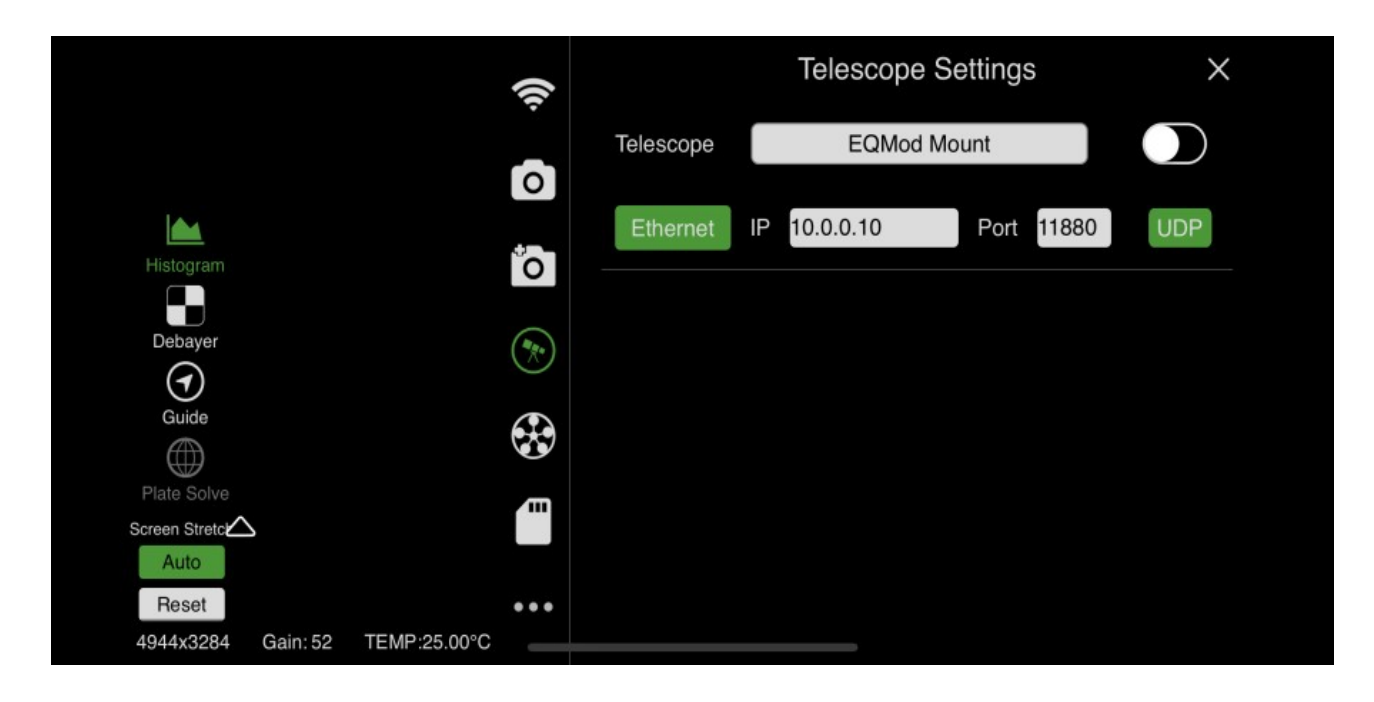